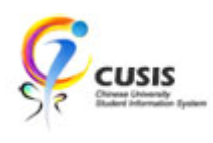

1. After login to MyCUHK, click 'CUSIS' tile.

| NyCUHK                   | Hi,WONG,                     | Rose(Student),Last Login:2020-01-                                           | 10 17:0 | 5:22 |
|--------------------------|------------------------------|-----------------------------------------------------------------------------|---------|------|
|                          | <ul> <li>Homepage</li> </ul> | <b>^</b>                                                                    | Q       | :    |
| MyPage                   | News and Events              | CUSIS<br>CUSIS<br>CUSIS<br>Chieree University<br>Student Information System |         |      |
| eLearning                | Library                      | Useful Links                                                                |         |      |
| Office 365 / @Link Email |                              |                                                                             |         |      |

2. Click 'Manage Classes' tile

| <b>Ç</b> CU | CUSIS Chinese University  Student Homepage |                          |                               |                               |  |  |  |
|-------------|--------------------------------------------|--------------------------|-------------------------------|-------------------------------|--|--|--|
|             | Profile                                    | Applications             | Manage Classes                | Academic Records              |  |  |  |
|             | 1155100325                                 |                          | L                             |                               |  |  |  |
|             | Academic Progress                          | Financial Account        | Scholarship and Financial Aid | Non-local Learning Activities |  |  |  |
|             | Exam Timetable for UG Courses              | New Student Registration | Back to MyCUHK                |                               |  |  |  |
|             |                                            |                          | MyCUHK                        |                               |  |  |  |

**CUHK** Confidential

3. To view reserved quota information, please use "Teaching Timetable by Subj / Dpt"

| < Student Homepage             | Mana                                  | age Classes            | 🦻 Q 🚦                      |
|--------------------------------|---------------------------------------|------------------------|----------------------------|
| 🚞 View My Classes              | Teaching Timetable                    |                        | Data Language: English 🗸 🗸 |
| My Weekly Schedule             | Enter Search Criteria                 |                        |                            |
| Enrollment Dates               | Course Career Undergr<br>Term 2019-20 | aduate V<br>D Term 2 V |                            |
| 🛃 Browse Course Catalog        | Class Search Criteria Course Subject  | ٩                      |                            |
| Q Class Search                 | Or Course Offering Dept               | ٩                      |                            |
| ישֲׁ Shopping Cart             |                                       | S                      | EARCH                      |
| B Drop Classes                 |                                       |                        |                            |
| 🖨 Swap Classes                 |                                       |                        |                            |
| Update Classes                 |                                       |                        |                            |
| Enrollment Status              |                                       |                        |                            |
| Enroll by My Requirements      |                                       |                        |                            |
| 🔁 Planner                      |                                       |                        |                            |
| Timetable Planner              |                                       |                        |                            |
| Teaching Timetable by Subj/Dpt |                                       |                        |                            |
| Teaching Timetable by Prog(PG) |                                       |                        |                            |

## 4. Select the term and enter the subject to view

| < Student Homepage             | Manage Classes                                                            | Ş           | Q | :      |
|--------------------------------|---------------------------------------------------------------------------|-------------|---|--------|
| 5 Drop Classes                 | Data Langua                                                               | ge: English |   | $\sim$ |
| 荐 Swap Classes                 | Teaching Timetable<br>Enter Search Criteria                               | _           |   |        |
| 📝 Update Classes               | Course Career     Undergraduate     V       Term     2019-20 Term 1     V |             |   |        |
| Enrollment Status              | Class Search Criteria                                                     |             |   |        |
| Enroll by My Requirements      | Or<br>Course Offering Dept                                                |             |   |        |
| 🔛 Planner                      | Second                                                                    |             |   |        |
| Timetable Planner              | SEARCH                                                                    |             |   |        |
| Teaching Timetable by Subj/Dpt |                                                                           |             |   |        |
| Teaching Timetable by Prog(PG) |                                                                           |             |   |        |

CUHK Confidential

5. If the class has reserved quota, there will be a link on the Quota(s) cell.

| < Student Homepage             |    |                | Man          | age Classes                                |       |                                 |          | Ş       | Q                   | :   |
|--------------------------------|----|----------------|--------------|--------------------------------------------|-------|---------------------------------|----------|---------|---------------------|-----|
| Drop Classes                   | ^  |                |              |                                            |       | Data Lang                       | uage: E  | nglish  | ~                   |     |
|                                |    | Teaching T     | imeta        | ble                                        |       |                                 |          |         |                     |     |
| ntering Swap Classes           |    | Course Career: |              | Undergraduate                              |       |                                 |          |         |                     |     |
|                                |    | Term:          |              | 2019-20 Term 1                             |       |                                 |          |         |                     |     |
| Update Classes                 | :  | Subject:       |              | Architectural Studies                      |       |                                 |          |         |                     | 1   |
| Enrollment Status              |    | New Search     |              | New Window                                 |       |                                 |          |         |                     |     |
| Z Enroll by My Requirements    |    | Class Code     | Class<br>Nbr | Course Title                               | Units | Teaching Staff                  | Quota(s) | Vacancy | Course<br>Component | t C |
| 🔄 Planner                      | Γ. | ARCH1001A      | <u>5639</u>  | Introduction to Architecture 建築學<br>導論     | 3.00  | - LHXXMDX, Bmkqf<br>Fmwq        | 40       | 0       | LEC                 | 4   |
|                                |    |                |              |                                            |       |                                 |          |         |                     |     |
| Timetable Planner              |    | ARCH1002-      | 8013         | <u>Understanding Cities 認識城市</u>           | 3.00  | - Mr. Y**** Alfred<br>Kwong Fai | 100      | 61      | LEC                 | -   |
| Teaching Timetable by Subi/Dpt |    | ARCH2111A      | <u>5651</u>  | Intro to Arch Design Ⅰ建築設計導<br><u>論(一)</u> | 5.00  | - Mr. C*** Kelly Chi<br>Wai     | 15       | 1       | STD                 | Ļ   |
|                                |    |                |              |                                            |       |                                 |          |         |                     |     |
| Teaching Timetable by Prog(PG) |    |                | 5652         | Intro to Arch Design I 建築設計導               | E 00  | Dr Litt Mon                     | 15       | 0       | етп                 | Ţ,  |

6. Click the link on the Quota(s) cell and you will see the reserved capacity information.

| <ul> <li>Student Homepage</li> </ul> | Manage Classes                                                                                                    |                          |                          | Ş            | Q :    |
|--------------------------------------|----------------------------------------------------------------------------------------------------|--------------------------|--------------------------|--------------|--------|
| Drop Classes                         |                                                                                                    |                          | Data Langu               | age: English | $\sim$ |
| Nwap Classes                         | Reserve Capacity                                                                                                    |                          |                          |              |        |
| 📝 Update Classes                     | Course: ARCH1001A<br>Class Nbr: 5639<br>Component: LEC                                                                                                    |                          |                          |              |        |
| Enrollment Status                    | Title: Introduction to Architecture 建築學導論                                                                                                    |                          |                          |              |        |
| Enroll by My Requirements            | Reserved for<br>For Year 1 ARCH majors                                                                                                    | Enrolment<br>Quota<br>20 | Enrolment<br>Total<br>21 |              |        |
|                                      | For Social Science Broad-based (including Mainland) student                                                                                                    | s 12                     | 11                       |              |        |
| Planner                              | For year 1 students (new curriculum) of Social Science Facult<br>(exclude Broad-based admission, Gender Studies & Global<br>Studies (2-year programme)) or Global Economics and | 8                        | 8                        |              |        |
| Timetable Planner                    | Finance.                                                                                                    |                          |                          |              |        |
| Teaching Timetable by Subj/Dpt       | - coorr                                                                                                    |                          |                          |              |        |
| Teaching Timetable by Prog(PG)       |                                                                                                    |                          |                          |              |        |

To learn more on "How to use Chinese University Student Information System (CUSIS)", please visit

- Computer-basd training: <u>http://www.cuhk.edu.hk/cusis/login/howto/cbt-student/</u>
- FAQs and How-to page: http://www.cuhk.edu.hk/cusis/faqs.html